Vodič za brzi početak rada 00825-0625-4410, Rev AA ožujak 2020

# Bežični pristupnik Emerson 1410S

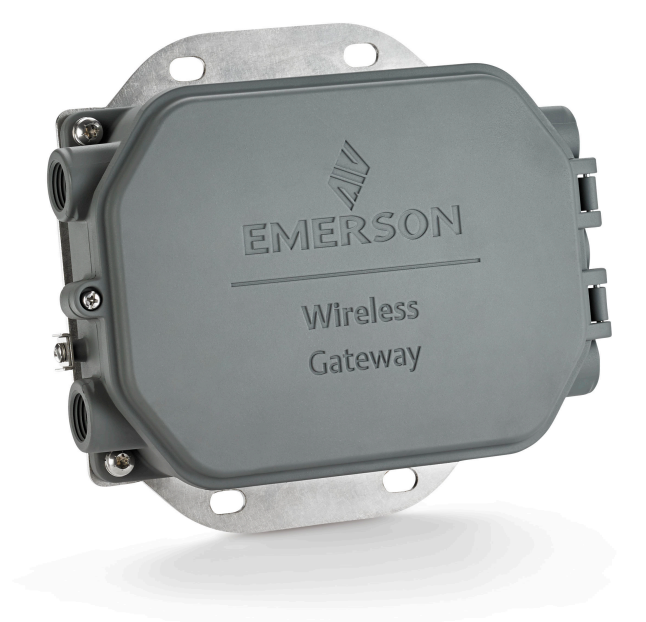

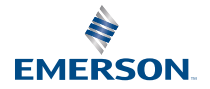

#### Sigurnosne poruke

### **OBAVIJEST**

U ovom se vodiču navode osnovne smjernice za bežični pristupnik Emerson 1410S. Ne sadržava upute za dijagnostiku, održavanje, servisiranje ni za rješavanje problema. Više informacija i uputa potražite u Referentnom priručniku za bežični pristupnik Emerson 1410S. Priručnici i ovaj vodič dostupni su i u elektroničkom obliku na adresi Emerson.com/Rosemount.

# ▲ UPOZORENJE

#### Opasnost od eksplozije.

Nemojte uspostavljati ni prekidati nikakve spojeve s pristupnikom dok su strujni krugovi pod naponom osim u slučaju da područje nije označeno kao zona opasnosti.

#### Eksplozije mogu izazvati smrt ili ozbiljne ozljede.

Instalacija uređaja u eksplozivnom okruženju mora biti u skladu s odgovarajućim lokalnim, državnim i međunarodnim normama, zakonima i dobrom praksom. Ograničenja povezana sa sigurnom instalacijom potražite u odjeljku s certifikatima proizvoda.

Izbjegavajte kontakt s vodovima i priključcima. Visoki napon koji može biti prisutan na vodovima može izazvati strujni udar.

#### Potencijalna opasnost od elektrostatičkog izboja

Kućište pristupnika napravljeno je od aluminija. Budite oprezni kada uređajem rukujete ili ga čistite u eksplozivnom okruženju da biste izbjegli elektrostatički izboj.

#### Fizički pristup

Neovlašteno osoblje može prouzročiti značajno oštećenje i/ili pogrešnu konfiguraciju opreme krajnjih korisnika. To može biti namjerno ili slučajno, no potrebno se zaštititi.

Fizička sigurnost važan je dio bilo kakvog programa sigurnosti i od temeljne je važnosti za zaštitu vašeg sustava. Ograničite fizički pristup neovlaštenom osoblju kako biste zaštitili imovinu krajnjih korisnika. To vrijedi za sve sustave unutar objekta.

#### Sadržaj

| Bežično planiranje                  | 3  |
|-------------------------------------|----|
| Računalni preduvjeti                | 4  |
| Početno povezivanje i konfiguracija | 5  |
| Fizička instalacija                 | 16 |
| Instalacija softvera (dodatno)      | 20 |
| Provjera radnji                     | 21 |
| Certifikacije proizvoda             | 22 |
| Referentni podaci                   | 31 |

# 1 Bežično planiranje

# 1.1 Slijed uključivanja

Pristupnik mora biti ugrađen i pravilno funkcionirati prije nego što se ugrade bilo kakvi moduli napajanja u neki od bežičnih terenskih uređaja. Bežične terenske uređaje uključujte prema udaljenosti, odnosno počnite s onim koji je najbliži pristupniku. To će osigurati jednostavniju i bržu mrežnu ugradnju.

## 1.2 Redudantnost pristupnika

Ako je bežični pristupnik naručen s redudancijom (Gateway Redundancy code RD), dodatne upute za instalaciju potražite u Prilogu D Referentnog priručnika za pametni bežični prijenosnik društva Emerson.

# 2 Računalni preduvjeti

## 2.1 Operativni sustav (samo za dodatni softver)

Za postavljanje zaštite. Prihvatljivi su operativni sustavi s Microsoft<sup>®</sup> podrškom Windows<sup>™</sup>. Neki od primjera navedeni su u nastavku:

- Microsoft Windows Server 2019 (Standard Edition), servisni paket 2
- Windows 10 Enterprise, servisni paket 1

### 2.2 Primjene

Konfiguracija pristupnika vrši se putem sigurnog mrežnog sučelja. Podržane su najnovije verzije sljedećih preglednika:

- Preglednik Chrome<sup>™</sup>
- Mozilla Firefox<sup>®</sup>
- Microsoft Edge

## 2.3 Prostor na tvrdom disku

- Bežični konfigurator AMS: 1,5 GB
- CD za postavljanje pristupnika: 250 MB

# 3 Početno povezivanje i konfiguracija

Da bi se konfigurirao pristupnik, potrebna je uspostavljena lokalna veza između računala i pristupnika.

#### Napajanje pristupnika

U slučaju uređaja Emerson 1410S, napajanje radne površine bit će potrebno za napajanje pristupnika tako da se spoji izvor napajanja 10,5 – 30 VDC (24 VDC ako je spojen modul sa samosigurnim barijerama).

#### Slika 3-1: Ožičenje pristupnika 1410S

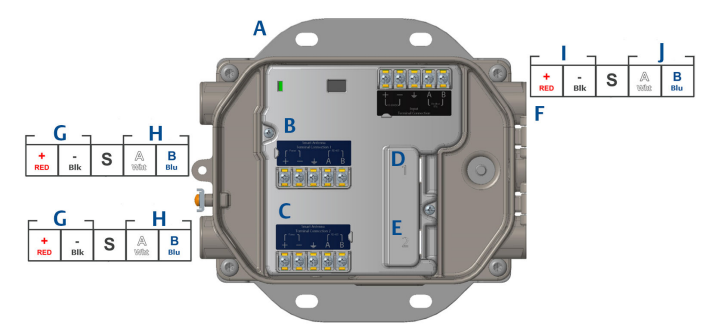

- A. Montažna ploča
- B. Napajanje priključka antene 1 i podatkovne veze
- C. Napajanje priključka antene 2 i podatkovne veze
- D. Ethernet priključak br 1. Kada je taj priključak aktiviran, tvornička IP adresa glasi 192.168.1.10.
- E. Ethernet priključak br 2. Kada je taj priključak aktiviran, tvornička IP adresa glasi 192.168.2.10.
- F. Napajanje i serijski spojevi uređaja Emerson 1410S
- G. Izlazna snaga
- H. RS-485 comm
- I. Ulazna snaga 10,5 do 30 VDC
- J. Serijski modbus

# **A UPOZORENJE**

#### Ulazi vodova / kabelski ulazi

Kabelski ulazi / ulazi vodova na kućištu mjernog pretvornika navojnog su oblika tipa ½ – 14 NPT.Prilikom instalacije u zonama opasnosti, upotrebljavajte samo odgovarajuće Ex certificirane čepove, uvodnice ili adaptere za kabele/ulaze vodova.

# 3.1 Uspostavljanje veze

Priključite računalo/prijenosno računalo na (primarnu) Ethernet 1 utičnicu na pristupniku putem Ethernet kabela.

### 3.2 Windows 7

#### Postupak

1. Kliknite na ikonu *Internet Access (Internetski pristup)* u donjem desnom dijelu zaslona.

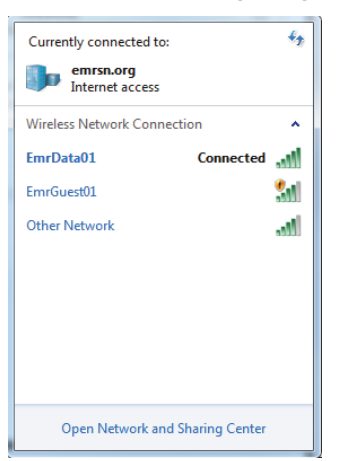

#### Slika 3-2: Internetski pristup

- 2. Odaberite Network and Sharing Center (Mrežni centar i centar za dijeljenje).
- 3. Odaberite Local Area Connection (Lokalna mrežna veza).

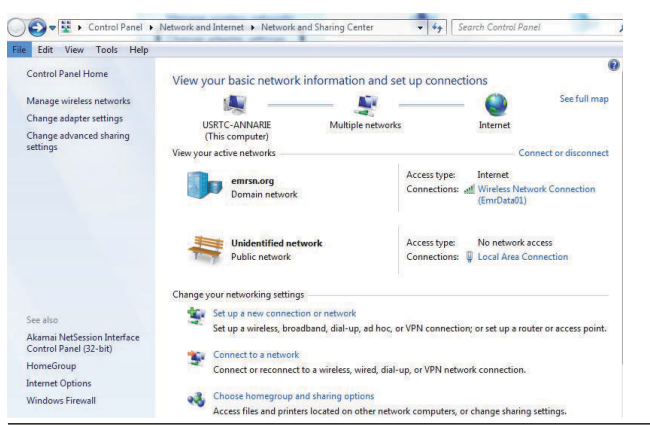

Slika 3-3: Lokalna mrežna veza

- 4. Odaberite Properties (Svojstva).
- Odaberite Internet Protocol Version 4 (TCP/IPv4) (Verzija 4 internetskog protokola (TCP/IPv4)), a zatim odaberite Properties (Svojstva).

#### 52 Local Area Connection Properties Networking Sharing Connect using: 1218-LM Configure... This connection uses the following items: Client for Microsoft Networks File and Printer Sharing for Microsoft Networks A-Internet Protocol Version 6 (TCP/IPv6) A-Internet Protocol Version 4 (TCP/IPv4) A-Internet Protocol Version 4 (TCP/IPv4) A-Link-Layer Topology Discovery Mapper I/O Driver 🗹 🔺 Link-Layer Topology Discovery Responder Install... Uninstall Properties Description Transmission Control Protocol/Internet Protocol. The default wide area network protocol that provides communicatio across diverse interconnected networks. OK Cancel

#### Slika 3-4: Verzija 4 internetskog protokola (TCP/IPv4)

#### Bilješka

Ako je računalo / prijenosno računalo iz neke druge mreže, zapišite trenutačnu IP adresu i druge postavke da biste računalo/prijenosno računalo mogli vratiti na izvornu mrežu nakon podešavanja pristupnika.

 Odaberite tipku Use the following IP address (Upotrijebi sljedeću IP adresu).

#### Slika 3-5: IP adresa

| ternet Protocol Version 4 (TC                                                                          | P/IPv4) Properties ×                                                               |
|----------------------------------------------------------------------------------------------------|------------------------------------------------------------------------------------|
| eneral                                                                                                 |                                                                                    |
| You can get IP settings assigne<br>this capability. Otherwise, you<br>for the appropriate IP settings. | d automatically if your network supports<br>need to ask your network administrator |
| Obtain an IP address auto                                                                              | omatically                                                                         |
| • Use the following IP addre                                                                           | :55:                                                                               |
| IP address:                                                                                            | 192.168.1.12                                                                       |
| Subnet mask:                                                                                           | 255.255.255.0                                                                      |
| Default gateway:                                                                                       | · · ·                                                                              |
| Obtain DNS server addres                                                                               | is automatically                                                                   |
| Use the following DNS ser                                                                              | ver addresses:                                                                     |
| Preferred DNS server:                                                                                  |                                                                                    |
| Alternate DNS server:                                                                                  |                                                                                    |
| Validate settings upon ex                                                                              | át Advanced                                                                        |
|                                                                                                    | OK Cancel                                                                          |

- 7. U polje *IP address (IP adresa)* unesite 192.168.1.12 (u polje DeltaV Ready unesite 10.5.255.12).
- 8. U polje Subnet mask (Maska podmreže) unesite 255.255.255.0.
- 9. Odaberite **OK (U redu)** u prozorima Internet Protocol (TCP/IP) Properties (Svojstva internetskog protokola (TCP/IP)) i Local Area Connection Properties (Svojstva lokalne mrežne veze).

# 3.3 Windows 10

## Slika 3-6: Mrežne postavke Unidentified network 臣 No Internet EmrData01 Ca Connected, secured Disconnect GW2.4 (a Secured GW5.0 Ca Secured Tom's Wi-Fi Network Ca Secured Network & Internet settings Change settings, such as making a connection metered. 歩 ((p)) ſ. Mobile EmrData01 Airplane mode hotspot

#### Postupak

- 1. Odaberite mrežnu ikonu u donjem desnom uglu.
- 2. Odaberite poveznicu Network settings (Mrežne postavke).
- 3. Odaberite Change adapter options (Promijeni opcije adaptera).

| Settings             |                                                                                                    |
|----------------------|----------------------------------------------------------------------------------------------------|
| ŵ Home               | Status                                                                                                    |
| Find a setting       | Network status                                                                                                 |
| Network & Internet   | $\Box = \epsilon = \Phi$                                                                                       |
| 🖨 Status             | EmrData01<br>emrsnara                                                                                          |
| <i>ſ</i> i∉ Wi-Fi    | You're connected to the Internet                                                                               |
| 😨 Ethernet           | If you have a limited data plan, you can make this network a<br>metered connection or change other properties. |
| 🕾 Dial-up            | Change connection properties                                                                                   |
| % VPN                | Show available networks                                                                                        |
| ս<br>沙 Airplane mode | Change your network settings                                                                                   |
| (I) Mobile hotspot   | Change adapter options<br>View network adapters and change connection settings.                                |
| 🕑 Data usage         | 🚓 Sharing options                                                                                              |
| Proxy                | For the networks you connect to, decide what you want to share.                                                |
|                      | Network troubleshooter     Diagnose and fix network problems.                                                  |
|                      | View your network properties                                                                                   |
|                      | Windows Firewall                                                                                               |
|                      | Network and Sharing Center                                                                                     |
|                      | Network reset                                                                                                  |
|                      |                                                                                                    |
|                      |                                                                                                    |

#### Slika 3-7: Promjena postavki adaptera

- 4. Kliknite desnim klikom na priključak mrežnog sučelja na koji je priključen pristupnik te odaberite *Properties (Svojstva)*.
- 5. Odaberite Internet Protocol Version 4 (TCP/IPv4) (Verzija 4 internetskog protokola (TCP/IPv4)), a zatim odaberite Properties (Svojstva).

| Ethernet 4 Properties                                                                                                    | × |
|----------------------------------------------------------------------------------------------------|---|
| Networking Authentication Sharing                                                                                                    |   |
| Connect using:                                                                                                    |   |
| 👮 Dell Giga Ethemet                                                                                                    |   |
| Configure                                                                                                    |   |
| Client for Microsoft Networks  Client for Microsoft Networks  Gliend Printer Sharing for Microsoft Networks  QoS Packet Scheduler  Anternet Protocol Version 4 (TCP/IPv4)  Microsoft Network Adapter Multiplexor Protocol  Microsoft LLDP Protocol Driver |   |
| Install Uninstall Properties                                                                                                    |   |
| Description                                                                                                    |   |
| Description<br>Transmission Control Protocol/Internet Protocol. The default<br>wide area network protocol that provides communication<br>across diverse interconnected networks.                                                                          |   |
| Description<br>Transmission Control Protocol/Internet Protocol. The default<br>wide area network protocol that provides communication<br>across diverse interconnected networks.                                                                          |   |

#### Slika 3-8: Verzija 4 internetskog protokola (TCP/IPv4)

#### Bilješka

Ako je računalo/prijenosno računalo iz neke druge mreže, zapišite trenutačnu IP adresu i druge postavke da biste računalo/prijenosno računalo mogli vratiti na izvornu mrežu nakon podešavanja pristupnika.

6. Odaberite tipku **Use the following IP address (Upotrijebi sljedeću IP** adresu).

#### Slika 3-9: IP adresa

| Internet Protocol Version 4 (TCP/IPv4)                                                                                | ) Properties X                                                         |
|----------------------------------------------------------------------------------------------------|------------------------------------------------------------------------|
| General                                                                                                    | -                                                                      |
| You can get IP settings assigned autor<br>this capability. Otherwise, you need to<br>for the appropriate IP settings. | natically if your network supports<br>a ask your network administrator |
| Obtain an IP address automatical                                                                                      | lly                                                                    |
| • Use the following IP address:                                                                                       |                                                                        |
| IP address:                                                                                                    | 192.168.1.11                                                           |
| Subnet mask:                                                                                                    | 255.255.255.0                                                          |
| Default gateway:                                                                                                    |                                                                        |
| Obtain DNS server address autor                                                                                       | natically                                                              |
| • Use the following DNS server add                                                                                    | Iresses:                                                               |
| Preferred DNS server:                                                                                                 |                                                                        |
| Alternate DNS server:                                                                                                 | · · ·                                                                  |
| Ualidate settings upon exit                                                                                           | Advanced                                                               |
|                                                                                                    | OK Cancel                                                              |

- 7. U polje *IP address (IP adresa)* unesite 192.168.1.11 (u polje DeltaV Ready unesite 10.5.255.12).
- 8. U polje Subnet mask (Maska podmreže) unesite 255.255.255.0.
- Odaberite OK (U redu) u prozorima Internet Protocol (TCP/IP) Properties (Svojstva internetskog protokola (TCP/IP)) i Local Area Connection Properties (Svojstva lokalne mrežne veze).

#### Bilješka

Za povezivanje sa sekundarnim Ethernet priključkom pristupnika potrebne su drugačije mrežne postavke.

|            | Pristupnik   | Osobno<br>računalo / prijen<br>osno<br>računalo / tablet | Subnet<br>(Podmreža) |
|------------|--------------|----------------------------------------------------------|----------------------|
| Ethernet 1 | 192.168.1.10 | 192.168.1.12                                             | 255.255.255.0        |
| Ethernet 2 | 192.168.2.10 | 192.168.2.12                                             | 255.255.255.0        |

#### Tablica 3-1: Mrežne postavke

## 3.4 Onemogućite proxy poslužitelje

Ovaj postupak možda će biti potreban ako se služite internetskim preglednikom Chrome u operativnim sustavima Windows.

#### Postupak

- 1. Otvorite mrežni preglednik.
- 2. Idite na Settings (Postavke) > Advanced (Napredno).
- 3. U odjeljku System (Sustav), kliknite na **Open proxy settings (Otvori proxy postavke)**.

#### Primjer

| Settings                               |   | la la                                                                                                    | - | × |
|----------------------------------------|---|----------------------------------------------------------------------------------------------------|---|---|
| ය Home                                 |   | Proxy                                                                                                    |   |   |
| Find a setting                         | Q | Automatic proxy setup                                                                                                    |   |   |
| Network & Internet                     |   | Use a proxy server for Ethernet or Wi-Fi connections. These settings<br>don't apply to VPN connections.                  |   |   |
| 🗇 Status                               |   | Automatically detect settings                                                                                            |   |   |
| <i>i</i> ∕∕⁄⁄⁄⁄⁄⁄⁄⁄⁄⁄⁄⁄⁄⁄⁄⁄⁄⁄⁄⁄⁄⁄⁄⁄⁄⁄⁄ |   | On                                                                                                    |   |   |
| 臣 Ethernet                             |   | Use setup script                                                                                                    |   |   |
| 🕾 Dial-up                              |   | Script address                                                                                                    |   |   |
| ∞ VPN                                  |   |                                                                                                    |   |   |
| ng⊳ Airplane mode                      |   | Save                                                                                                    |   |   |
| (i) Mobile hotspot                     |   | Manual proxy setup                                                                                                    |   |   |
| 🕒 Data usage                           |   | Use a proxy server for Ethernet or Wi-Fi connections. These settings                                                     |   |   |
| Proxy                                  |   | don't apply to VPN connections.                                                                                          |   |   |
|                                        |   | Use a proxy server                                                                                                    |   |   |
|                                        |   | Off Off                                                                                                    |   |   |
|                                        |   | Address Port                                                                                                    |   |   |
|                                        |   | Use the proxy server except for addresses that start with the following entries. Use semicolons (;) to separate entries. |   |   |
|                                        |   | Don't use the proxy server for local (intranet) addresses                                                                |   |   |
|                                        |   | Save                                                                                                    |   |   |

### 3.5 Konfiguracija pristupnika

Kako biste dovršili početnu konfiguraciju pristupnika, slijedite korake u nastavku. To se mora učiniti za obje mreže.

#### Postupak

- 1. Pristupite zadanoj web-stranici pristupnika na https:// 192.168.1.10.
  - a) Pod Username (Korisničko ime) unesite: admin
  - b) Unesite lozinku: zadano

#### Slika 3-10: Korisničko ime i lozinka

| Unlock                         | ?                                                                                                    |
|--------------------------------|----------------------------------------------------------------------------------------------------|
| Please entery<br>Usemame       | our password to unlock this section.                                                                         |
| Password                       |                                                                                                    |
| Do not attemp<br>be prosecuted | I to log on unless you are an authorized user. Unauthorized access will<br>to the fullest extent of the law. |
| Login                          |                                                                                                    |

- Idite do opcije System Settings (Postavke sustava) > Gateway (Pristupnik) > Ethernet Communication (Ethernet komunikacija) da biste unijeli mrežne postavke.
  - a) Konfigurirajte statičku IP adresu ili skup adresa za DHCP i unesite Hostname (Naziv glavnog računala).

#### Slika 3-11: Ethernet komunikacija

| wgdemo<br>wgdemo                  | Home        | Devices  | System Settings                       |          |                 | + Network Information |
|-----------------------------------|-------------|----------|---------------------------------------|----------|-----------------|-----------------------|
| System Settings >> Gateway >> Eth | ernet Commu | nication |                                       |          |                 |                       |
| Gateway                           |             |          |                                       |          |                 |                       |
| Access List                       |             | Ethe     | rnet Communication                    |          |                 |                       |
| Backup And Restore                |             | – Pri    | mary Interface (Port 1)               |          |                 |                       |
| Certificate Management            |             |          | O Specify an IP address (recommended) | d)       | Domain Name     |                       |
| Ethernet Communication            |             |          | Obtain an IP address from a DHCP s    | erver    | emrsn.org       |                       |
| Firmware                          |             |          | Obtain Domain Name from DHC           | P Server |                 |                       |
| Features                          |             |          | Interface Physical Address            |          | IP Address      |                       |
| Logging                           |             |          | 00:26:16:01:00:E8                     |          | 10.224.50.37    |                       |
| Time                              |             |          | Full Primary Host Name                |          |                 |                       |
| Network                           |             |          | wgdemo                                |          | 266 266 266 0   |                       |
| notinoni                          | -           |          | Host Nama                             |          | 233.233.233.0   |                       |
| Protocols                         |             |          | wademo                                |          | Default Gateway |                       |
| Users                             |             |          |                                       |          | 10.224.50.1     |                       |
|                                   |             |          |                                       |          |                 |                       |
|                                   |             |          |                                       |          | DSCP Code       |                       |
|                                   |             | + Sec    | ndany Interface (Port 2)              |          | Deladit         |                       |
|                                   |             | +        | induty interface (i ore s)            | _        |                 |                       |
|                                   |             | VLAN 1   |                                       |          |                 | OFF                   |
|                                   |             | VLAN 2   |                                       |          |                 | OFF                   |
|                                   |             | VLAN 3   |                                       |          |                 | OFF                   |
|                                   |             | VLAN4    |                                       |          |                 | OFF                   |
|                                   |             |          |                                       |          |                 |                       |
|                                   |             |          | Save Changes                          | Cancel   |                 |                       |
|                                   |             |          | _                                     |          | _               |                       |
|                                   |             |          |                                       |          |                 |                       |
|                                   |             |          |                                       |          |                 |                       |

 b) Ponovno pokrenite aplikaciju putem System Settings (Postavke sustava) > Gateway (Pristupnik) > Backup and Restore (Sigurnosna kopija i oporavak) > Restart Apps (Ponovno pokreni aplikacije).

#### Bilješka

Ponovno pokretanje aplikacija privremeno će onemogućiti komunikacije s terenskim uređajima.

3. Odspojite napajanje i kabel za Ethernet iz pristupnika.

# 4 Fizička instalacija

### 4.1 Postavljanje uređaja Emerson 1410S2

Pronađite lokaciju u kojoj pristupnik ima prikladan pristup sustavu mreže glavnog računala (mreža za upravljanje postupkom).

#### 4.1.1 Montiranje na cijevi

#### Preduvjeti

Za postavljanje pristupnika na cijev od 2 in potrebna je sljedeća oprema i alati:

- Dva vijka u obliku slova U od 5/16 in (koja se isporučuju s prijenosnikom
- Cijev za postavljanje od 2 in
- Usadni ključ od 1/2 in

#### Postupak

- Umetnite jedan vijak u obliku slova U oko cijevi, kroz gornje rupe za postavljanje na držaču za postavljanje pristupnika, i kroz podložnu pločicu.
- 2. S pomoću usadnog ključa od 1/2 in pričvrstite matice na vijak u obliku slova U.
- 3. Ponovite za sljedeći vijak u obliku slova U i niže rupe za postavljanje.

#### Slika 4-1: Postavljanje uređaja Emerson 1410S2

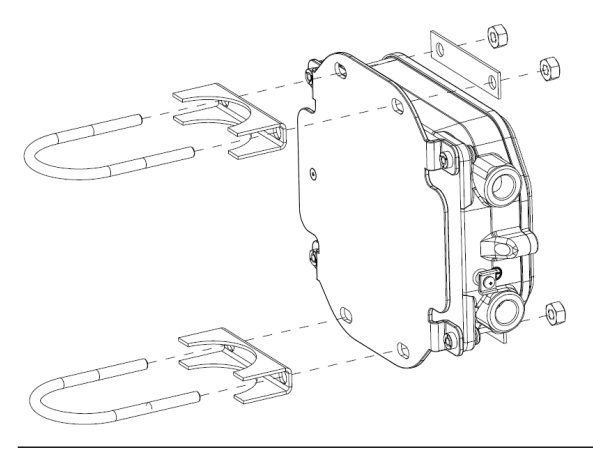

#### 4.1.2 Nosač držača

Za postavljanje pristupnika na potporni držač potrebna je sljedeća oprema i alati:

#### Preduvjeti

- Četiri vijka 15/16 in
- Potporni držač za pričvršćivanje
- Bušilica ⅔ in
- Usadni ključ od ½ in

Pristupnik postavite s pomoću sljedećeg postupka:

#### Postupak

- 1. U potpornom nosaču probušite četiri rupe od 3/8 in (9,525 mm) s razmakom od 3,06 in (77 mm) vodoravno i 11,15 in (283 mm) okomito, tako da odgovaraju rupama u držaču za pričvršćivanje na pristupniku.
- 2. S pomoću usadnog ključa od 1/2 in pričvrstite pristupnik na potporni držač s pomoću četiri vijka od 15/16 in.

## 4.2 Spajanje uređaja Emerson 1410S sa Smart antenama 781S

#### Slika 4-2: Instalacija uređaja Emerson 1410S i 781S

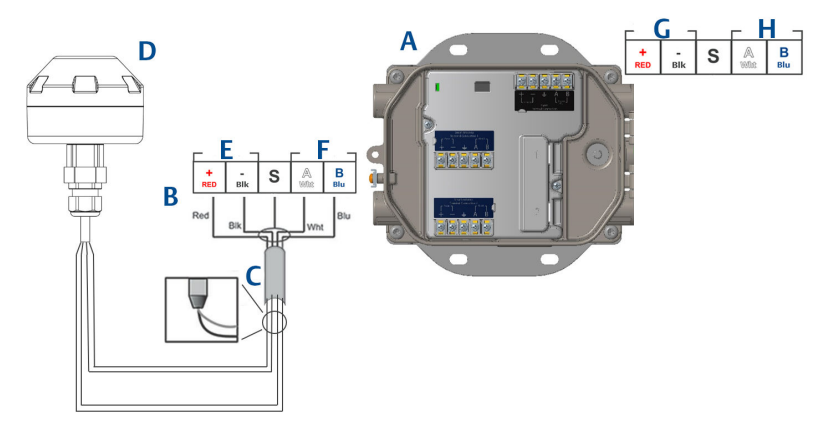

- A. Bežični pristupnik Emerson 1410S
- B. Spojevi priključaka
- C. Kabel s paricom s plaštem
- D. Bežična Smart antena Emerson 781S
- E. Izlazna snaga
- F. RS-485 comm
- G. Ulazna snaga 10,5 do 30 VDC
- H. Serijski modbus

#### Postupak

- 1. Pričvrstite kabel s paricom s plaštem.
- 2. Ponovno zalijepite žice i folije plašta.

# 4.3 Uzemljenje jedinice Emerson 1410S

Kućište pristupnika uvijek je potrebno uzemljiti u skladu s državnim i lokalnim propisima o električnoj opremi. Najučinkovitija metoda uzemljenja izravna je veza sa zemljom s minimalnom impedancijom. Uzemljite pristupnik tako što ćete spojiti nosač uzemljenja na uzemljenje. Spoj mora biti manji ili jednak 1  $\Omega$ . Vanjski priključak za uzemljenje nalazi se na lijevoj strani kućišta pristupnika i označen je sljedećim simbolom:

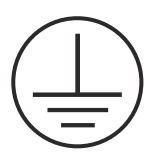

# 4.4 Zaključni otpornici

Za konfiguraciju DIP prekidača pregledajte Referentni priručnik za pristupnik 1410S i pametnu antenu 781S društva Emerson.

Priložena su tri DIP prekidača kako bi se omogućilo priključivanje i prilagođavanje otpornika na serijski modbus priključak. Prekidači se nalaze u kućištu elektroničke kutije koja se nalazi iznad spojeva priključaka. Tri DIP prekidača nalaze se na desnoj strani i UKLJUČENI su ako su usmjereni prema dolje.

# 4.5 Spajanje na sustav glavnog računala

#### Postupak

- Priključite (primarni) Ethernet 1 priključak ili serijski izlazni priključak pristupnika na mrežu sustava glavnog računala ili serijski I/O priključak (pogledajte sliku 1. i sliku 2. za nacrte sklopovlja). To se mora učiniti za obje mreže. Ako je potrebno, možete usmjeriti mreže na različite lokacije.
- 2. U slučaju serijskog spajanja, svi završeci moraju biti čisti i osigurani radi izbjegavanja problema s ožičenjem.

# 4.6 Preporuka

Za ožičenje serijskog priključka obično se upotrebljava zaštićena parica i standardno se uzemljuje plašt na strani serijskog priključka s glavnim sustavom, a plašt na strani pristupnika ostavlja se slobodnim. Da biste izbjegli probleme s uzemljenjem, izolirajte plašt.

U skladu sa sigurnosnim smjernicama Emerson *Wireles*sHART<sup>®</sup> (Bijela knjiga o bežičnoj sigurnosti društva Emerson), pristupnik treba spojiti na sustav glavnog računala putem mreže LAN (lokalna mreža), a ne mreže WAN (široko područna mreža).

# 5 Instalacija softvera (dodatno)

# 5.1 Upute za ugradnju

Softverski paket na dva diska sadržava uslužni program za postavljanje zaštite (potreban samo za veze putem zaštićenog glavnog računala ili OPC komunikacije) i bežični konfigurator AMS. Uslužni program za postavljanje sigurnosti nalazi se na disku br. 1.

#### Postupak

- Izađite iz svih programa sustava Windows ili ih zatvorite, uključujući sve programe koji se možda izvršavaju u pozadini, kao što je antivirusni softver.
- 2. Umetnite disk br. 1 u CD/DVD pogon računala.
- 3. Ako se ne pojavi program za postavljanje, idite u datoteku diska i pokrenite *autorun.exe.*
- 4. Slijedite upute.
- 5. Umetnite disk br. 2 u CD/DVD pogon računala.
- 6. Kada započne postavljanje bežičnog konfiguratora AMS, na izborniku kliknite *Instali (Instaliraj)*.
- 7. Slijedite upute.
- 8. Dopustite da bežični konfigurator AMS ponovno pokrene računalo.
- 9. Nemojte izvaditi disk iz CD/DVD pogona.
- 10. Instalacija će se automatski nastaviti nakon prijave.
- 11. Slijedite upute.

#### **Bilje**ška

Ako je funkcija automatskog pokretanja na računalu onemogućena ili instalacija ne započne automatski, dvaput kliknite D:\SETUP.EXE (D označava CD/DVD pogon na računalu) i odaberite **OK (U redu)**.

Dodatne informacije o uslužnom programu za postavljanje zaštite i bežičnom konfiguratoru AMS pogledajte u Referentnom priručniku za pristupnik Emerson 1410S i Smart antene 781.

# 6 Provjera radnji

Funkcioniranje uređaja provjerava se putem mrežnog sučelja otvaranjem mrežnog preglednika na bilo kojem računalu u mreži sustava glavnog računala i upisivanjem IP adrese pristupnika ili naziva glavnog računala DHCP u traku s adresom. Ako je pristupnik ispravno povezan i konfiguriran, prikazat će se sigurnosno upozorenje te nakon njega zaslon za prijavu. To se mora učiniti za obje mreže.

#### Slika 6-1: Zaslon na prijavu na pristupnik

| Please enter your pa  | sword to unlock this section.                                |
|-----------------------|--------------------------------------------------------------|
| Username              |                                                              |
| Password              |                                                              |
| Do not attempt to log | on unless you are an authorized user. Unauthorized access wi |

Pristupnik je sada spreman za integraciju u sustav glavnog računala. Pobrinite se da terenski uređaji koji će se upotrebljavati sa svakom mrežom imaju ID mreže i ključ za pridruživanje koji su navedeni na pristupniku (moguće ih je pronaći na stranici Network Setting (Mrežne postavke)). Kada se uspostavi napajanje terenskih uređaja, oni će se pojaviti u bežičnoj mreži i komunikacija se može potvrditi na kartici Explore (Pregled) putem mrežnog sučelja. Vrijeme potrebno za uspostavljanje mreže ovisi o broju uređaja.

# 7 Certifikacije proizvoda

Ver.: 2,0

### 7.1 Informacije o direktivama Europske unije

Primjerak izjave o sukladnosti za EU nalazi se na kraju Vodiča za brzi početak rada. Najnovija verzija Izjave o sukladnosti za područje Europske unije nalazi se na Emerson.com.

# 7.2 Sukladnost s telekomunikacijskim propisima

Za sve bežične uređaje potrebno je provesti certificiranje kojim se potvrđuje da su u skladu s propisima za korištenje RF spektra. Gotovo u svim državama zahtijeva se takav oblik certificiranja proizvoda. Društvo Emerson surađuje s državnim agencijama diljem svijeta kako bi isporučilo potpuno sukladne proizvode i kako bi se izbjegao rizik od kršenja državnih propisa ili zakona o uporabi bežičnih uređaja.

### 7.3 Europa

#### Povećana sigurnost N1 ATEX sa samosigurnim izlazima na Zonu 0

- **Oznake** II 3(1)G Ex ec [ia Ga] IIC T4 Gc (-40 °C  $\leq$  Ta  $\leq$  +65 °C)
- Norme EN IEC 60079-0: 2018, EN IEC 60079-7:2015+A1:2018, EN 60079-11: 2012, EN 60079-15:2010, EN 60079-31:2014

#### Povećana sigurnost N1 ATEX sa samosigurnim izlazima na Zonu 0 (Za uporabu samo uz Model vanjske pristupne točke Cisco IW-6300H-AC-x-K9)

- **Oznake** (a) II 3(1)G Ex ec nA [ia Ga] IIC T4 Gc ( $-40 \degree C \le Ta \le +65 \degree C$ )
- Norme EN IEC 60079-0: 2018, EN IEC 60079-7:2015+A1:2018, EN 60079-11: 2012, EN 60079-15:2010, EN 60079-31:2014

#### Posebni uvjeti za sigurnu uporabu (X):

- Poliuretanska boja kućišta može predstavljati elektrostatičku opasnost. Nužno je zaštititi kućište od vanjskih uvjeta koji pogoduju nakupljanju statičkog elektriciteta na takvim površinama. Opremu treba čistiti samo vlažnom krpom.
- 2. Oprema ne može podnijeti ispitivanje električne čvrstoće s 500 V prema navedenom u stavku 6.1. norme EN 60079-7:2015+ A1:2018 i

stavku 6.3. norme 13 EN 60079-11:2012. To je potrebno imati na umu pri ugradnji.

#### Povećana sigurnost N1 ATEX sa samosigurnim izlazima na Zonu 2

Certifikat SGS20ATEX0057X

- **Oznake** II 3G Ex ec [ic] IIC T4 Gc (-40 °C  $\leq$  Ta  $\leq$  +65 °C)
- Norme EN IEC 60079-0: 2018, EN IEC 60079-7:2015+A1:2018, EN 60079-11: 2012, EN 60079-15:2010, EN 60079-31:2014

Povećana sigurnost N1 ATEX sa samosigurnim izlazima na Zonu 2 (Za uporabu samo uz Model vanjske pristupne točke Cisco IW-6300H-AC-x-K9)

Certifikat SGS20ATEX0057X

- **Oznake** (a) II 3G Ex ec nA [ic] IIC T4 Gc ( $-40 \degree C \le Ta \le +65 \degree C$ )
- Norme EN IEC 60079-0: 2018, EN IEC 60079-7:2015+A1:2018, EN 60079-11: 2012, EN 60079-15:2010, EN 60079-31:2014

#### Posebni uvjeti za sigurnu uporabu (X):

- Poliuretanska boja kućišta može predstavljati elektrostatičku opasnost. Nužno je zaštititi kućište od vanjskih uvjeta koji pogoduju nakupljanju statičkog elektriciteta na takvim površinama. Opremu treba čistiti samo vlažnom krpom.
- Napajanje, Modbus RTU i spojevi Ethernet priključka opreme koji nisu samosigurni moraju biti napajani iz strujnih krugova sigurnog vrlo niskog napona (engl. safety extra low-voltage – SELV) ili zaštićenog vrlo niskog napona (engl. protective extra low-voltage – PELV), npr. oprema koja je u skladu sa zahtjevima norma serije IEC 60950, IEC 61010-1 ili tehnički jednakovrijedne norme.
- Oprema ne može podnijeti ispitivanje električne čvrstoće s 500 V prema navedenom u stavku 6.1. norme EN 60079-7:2015+ A1:2018 i stavku 6.3. norme 13 EN 60079-11:2012. To je potrebno imati na umu pri ugradnji.

# Otpornost na zapaljenje uslijed prašine ND ATEX sa samosigurnim izlazima na Zonu 0

| Certifikat | SGS20ATEX0036X                                                                                                    |
|------------|----------------------------------------------------------------------------------------------------|
| Oznake     | $\textcircled{\mbox{$\boxtimes$}}$ II 3D (1G) Ex tc [ia IIC Ga] IIIC T90 $^\circ$ C Dc (–40 $^\circ$ C $\leq$ Ta $\leq$ +65 $^\circ$ C) |
| Norme      | EN IEC 60079-0: 2018, EN IEC 60079-7:2015+A1:2018, EN 60079-11: 2012, EN 60079-15:2010, EN 60079-31:2014                                |

#### Posebni uvjeti za sigurnu uporabu (X):

- Poliuretanska boja kućišta može predstavljati elektrostatičku opasnost. Nužno je zaštititi kućište od vanjskih uvjeta koji pogoduju nakupljanju statičkog elektriciteta na takvim površinama. Opremu treba čistiti samo vlažnom krpom.
- 2. Oprema ne može podnijeti ispitivanje električne čvrstoće s 500 V prema navedenom u stavku 6.1. norme EN 60079-7:2015+ A1:2018 i stavku 6.3. norme 13 EN 60079-11:2012. To je potrebno imati na umu pri ugradnji.

#### Otpornost na zapaljenje uslijed prašine ND ATEX sa samosigurnim izlazima na Zonu 2

#### Certifikat SGS20ATEX0036X

| Oznake | $$ II 3D (3G) Ex tc [ic IIC Gc] IIIC T90°C Dc (-40 °C $\leq$ Ta $\leq$ +65 °C)                              |
|--------|----------------------------------------------------------------------------------------------------|
| Norme  | EN IEC 60079-0: 2018, EN IEC 60079-7:2015+A1:2018, EN<br>60079-11: 2012, EN 60079-15:2010, EN 60079-31:2014 |

#### Posebni uvjeti za sigurnu uporabu (X):

- 1. Poliuretanska boja kućišta može predstavljati elektrostatičku opasnost. Nužno je zaštititi kućište od vanjskih uvjeta koji pogoduju nakupljanju statičkog elektriciteta na takvim površinama. Opremu treba čistiti samo vlažnom krpom.
- 2. Napajanje, Modbus RTU i spojevi Ethernet priključka opreme koji nisu samosigurni moraju biti napajani iz strujnih krugova sigurnog vrlo niskog napona (engl. safety extra low-voltage – SELV) ili zaštićenog vrlo niskog napona (engl. protective extra low-voltage – PELV), npr. oprema koja je u skladu sa zahtjevima norma serije IEC 60950, IEC 61010-1 ili tehnički jednakovrijedne norme.
- 3. Oprema ne može podnijeti ispitivanje električne čvrstoće s 500 V prema navedenom u stavku 6.1. norme EN 60079-7:2015+ A1:2018 i stavku 6.3. norme 13 EN 60079-11:2012. To je potrebno imati na umu pri ugradnji.

# 7.4 Međunarodni

#### Povećana sigurnost N7 IECEx sa samosigurnim izlazima na Zonu 0

| Certifikat | IECEx BAS.20. 0022X                                                                                   |
|------------|----------------------------------------------------------------------------------------------------|
| Oznake     | Ex ec [ia Ga] IIC T4 Gc (−40 °C ≤ Ta ≤ +65 °C)                                                        |
| Norme      | IEC 60079-0: 2017, IEC 60079-7:2015+A1:2017, IEC 60079-11: 2011, IEC 60079-15:2017, IEC 60079-31:2013 |

#### Povećana sigurnost N7 IECEx sa samosigurnim izlazima na Zonu 0 (Za uporabu samo uz Model vanjske pristupne točke Cisco IW-6300H-AC-x-K9)

Certifikat IECEx BAS.20.0022X

**Oznake** Ex ec nA [ia Ga] IIC T4 Gc  $(-40 \degree C \le Ta \le +65 \degree C)$ 

Norme IEC 60079-0: 2017, IEC 60079-7:2015+A1:2017, IEC 60079-11: 2011, IEC 60079-15:2017, IEC 60079-31:2013

#### Posebni uvjeti za sigurnu uporabu (X):

- Poliuretanska boja kućišta može predstavljati elektrostatičku opasnost. Nužno je zaštititi kućište od vanjskih uvjeta koji pogoduju nakupljanju statičkog elektriciteta na takvim površinama. Opremu treba čistiti samo vlažnom krpom.
- Oprema ne može podnijeti ispitivanje električne čvrstoće s 500 V prema navedenom u stavku 6.1. norme EN 60079-7:2015+ A1:2017. To je potrebno imati na umu pri ugradnji.

#### Povećana sigurnost N7 IECEx sa samosigurnim izlazima na Zonu 2

Certifikat IECEx BAS.20.0027X

- **Oznake** Ex ec [ic] IIC T4 Gc  $(-40 \degree C \le Ta \le +65 \degree C)$
- **Norme** IEC 60079-0: 2017, IEC 60079-7:2015+A1:2017, IEC 60079-11: 2011, IEC 60079-15:2017, IEC 60079-31:2013

#### Povećana sigurnost N7 IECEx sa samosigurnim izlazima na Zonu 2 (Za uporabu samo uz Model vanjske pristupne točke Cisco IW-6300H-AC-x-K9)

Certifikat IECEx BAS.20.0027X

- **Oznake** Ex ec nA [ic] IIC T4 Gc  $(-40 \degree C \le Ta \le +65 \degree C)$
- **Norme** IEC 60079-0: 2017, IEC 60079-7:2015+A1:2017, IEC 60079-11: 2011, IEC 60079-15:2017, IEC 60079-31:2013

#### Posebni uvjeti za sigurnu uporabu (X):

- Poliuretanska boja kućišta može predstavljati elektrostatičku opasnost. Nužno je zaštititi kućište od vanjskih uvjeta koji pogoduju nakupljanju statičkog elektriciteta na takvim površinama. Opremu treba čistiti samo vlažnom krpom.
- Napajanje, Modbus RTU i spojevi Ethernet priključka opreme koji nisu samosigurni moraju biti napajani iz strujnih krugova sigurnog vrlo niskog napona (engl. safety extra low-voltage – SELV) ili zaštićenog vrlo niskog napona (engl. protective extra low-voltage – PELV), npr.

oprema koja je u skladu sa zahtjevima norma serije IEC 60950, IEC 61010-1 ili tehnički jednakovrijedne norme.

3. Oprema ne može podnijeti ispitivanje električne čvrstoće s 500 V prema navedenom u stavku 6.1. norme EN 60079-7:2015+ A1:2017. To je potrebno imati na umu pri ugradnji.

#### Otpornost na zapaljenje uslijed prašine NF IECEx sa samosigurnim izlazima na Zonu 0

| Certifikat | IECEx BAS.20. 0022X                                                                                   |
|------------|----------------------------------------------------------------------------------------------------|
| Oznake     | Ex tc [ia IIC Ga] IIIC T90 °C Dc ( $-40$ °C $\leq$ Ta $\leq$ +65 °C)                                  |
| Norme      | IEC 60079-0: 2017, IEC 60079-7:2015+A1:2017, IEC 60079-11: 2011, IEC 60079-15:2017, IEC 60079-31:2013 |

#### Posebni uvjeti za sigurnu uporabu (X):

- Poliuretanska boja kućišta može predstavljati elektrostatičku opasnost. Nužno je zaštititi kućište od vanjskih uvjeta koji pogoduju nakupljanju statičkog elektriciteta na takvim površinama. Opremu treba čistiti samo vlažnom krpom.
- 2. Oprema ne može podnijeti ispitivanje električne čvrstoće s 500 V prema navedenom u stavku 6.1. norme EN 60079-7:2015+ A1:2017. To je potrebno imati na umu pri ugradnji.

#### Otpornost na zapaljenje uslijed prašine NF IECEx sa samosigurnim izlazima na Zonu 2

| Certifikat | IECEx BAS.20. 0027X                                                                                   |
|------------|----------------------------------------------------------------------------------------------------|
| Oznake     | Ex tc [ic IIC Gc] IIIC T90 °C Dc ( $-40$ °C $\leq$ Ta $\leq$ +65 °C)                                  |
| Norme      | IEC 60079-0: 2017, IEC 60079-7:2015+A1:2017, IEC 60079-11: 2011, IEC 60079-15:2017, IEC 60079-31:2013 |

#### Posebni uvjeti za sigurnu uporabu (X):

- Poliuretanska boja kućišta može predstavljati elektrostatičku opasnost. Nužno je zaštititi kućište od vanjskih uvjeta koji pogoduju nakupljanju statičkog elektriciteta na takvim površinama. Opremu treba čistiti samo vlažnom krpom.
- Napajanje, Modbus RTU i spojevi Ethernet priključka opreme koji nisu samosigurni moraju biti napajani iz strujnih krugova sigurnog vrlo niskog napona (engl. safety extra low-voltage – SELV) ili zaštićenog vrlo niskog napona (engl. protective extra low-voltage – PELV), npr. oprema koja je u skladu sa zahtjevima norma serije IEC 60950, IEC 61010-1 ili tehnički jednakovrijedne norme.

3. Oprema ne može podnijeti ispitivanje električne čvrstoće s 500 V prema navedenom u stavku 6.1. norme EN 60079-7:2015+ A1:2017. To je potrebno imati na umu pri ugradnji.

# 7.5 Izjava o sukladnosti

EMERSON. Izjava o sukladnosti za područje Europske unije br.: RMD 1157 ver. B Mi, Rosemount Inc. 6021 Innovation Blvd. Shakopee, Minnesota 55379 USA pod vlastitom isključivom odgovornošću izjavljujemo da je proizvod bežični pristupnik Emerson™ 1410S proizvođača Rosemount Inc. 6021 Innovation Blvd. Shakopee, Minnesota 55379 USA na koji se odnosi ova izjava, u skladu s određbama direktiva Europske zajednice, uključujući i najnovije izmjene i dopune prema prilogu. Pretpostavka o sukladnosti temelji se na primjeni usklađenih normi i, ako je primjenjivo ili obavezno, certifikacije ovlaštenog tijela Europske zajednice prema prilogu. cht L Potpredsjednik za globalnu kvalitetu (funkcija tiskanim slovima) (potpis) 27 - March -2020 Chris LaPoint (im e i prezim e tiskanim slovim a) (datum izdavanja)

Stranica 1 od 3

| EMERSON.<br>Izjava o sukladnosti za područje<br>Europske unije<br>br.: RMD 1157 ver. B                                                                                                    |
|----------------------------------------------------------------------------------------------------|
| Direktiva o eksplozivnim atmosferama (ATEX) (2014/34/EU)<br>Bežični pristupnik Emerson <sup>TM</sup> 1410S<br>SGS20ATEX0036X – Povećana sigurnost sa samosigurnim izlazima za 0. zonu i                                                                                                    |
| zaštita od zapaljenja u slijed prašine sa samosigurnim izlazim a za 0. zonu<br>Grupa opreme II, kategorija 3 (1) G<br>Ex ce ila Ga] IIC T4 Gc (40 °C ≤ T <sub>h</sub> ≤ +65 °C)<br>Grupa opreme II, kategorija 3D (13)<br>Ex te [ia IIC Ga] IIC T90° Dc (40 °C ≤ T <sub>h</sub> ≤ +65 °C)<br>Uskladene norme:<br>EN EC 60079 -0.2018<br>EN 60079 -11:2012<br>EN 60079 -11:2012<br>EN 60079 -11:2014<br>SGS20A TEX0057X - Povećana sigurnost sa samosigurnim izlazim a za 2. zonu i<br>zaštita od zapaljenja u slijed prašine sa samosigurnim izlazim a za 2. zonu i<br>zaštita od zapaljenja u slijed prašine sa samosigurnim izlazim a za 2. zonu i<br>zaštita od zapaljenja u slijed prašine sa samosigurnim izlazim a za 2. zonu i<br>zaštita od zapaljenja u slijed prašine sa samosigurnim izlazim a za 2. zonu<br>Grupa opreme II, kategorija 3G<br>Ex ce ile [IIC T4 Gc (40 °C ≤ T <sub>h</sub> ≤ +65 °C)<br>Grupa opreme II, kategorija 3D (3G)<br>Ex te ile IIC C4 [IIC T90° Dc (40 °C ≤ T <sub>h</sub> ≤ +65 °C)<br>Uskladene norme:<br>EN EE 60079 -0.2018<br>EN 60079 -1:2012<br>EN 60079 -1:2012<br>EN 60079 -0.2018<br>EN 60079 -0.2018 |

| EMERSON.<br>Izjava o sukladnosti za područje<br>Europske unije<br>br.: RMD 1157 ver. B                         | E |
|----------------------------------------------------------------------------------------------------|---|
| Ovlaštena tijela za ATEX                                                                                       |   |
| <b>SGS FIMCO OY</b> [broj ovlaštenog tijela: 0598]<br>P. P. 30 (Sarkiniementie 3)<br>00211 HELSINKI<br>Finland |   |
| Ovlašteno tijelo za ATEX za osiguranje kvalitete                                                               |   |
| SGS FIMCO OY [broj ovlaštenog tijela: 0598]<br>P. P. 30 (Sarkini ementie 3)<br>00211 HELSINKI<br>Finland       |   |
| Stranica 3 od 3                                                                                                |   |

# 8 Referentni podaci

Informacije o specifikacijama proizvoda, crteže dimenzija, informacije o naručivanju ili potpuni referentni priručnik pogledajte na Emerson.com.

#### Slika 8-1: Ugradnja u zonama opasnosti

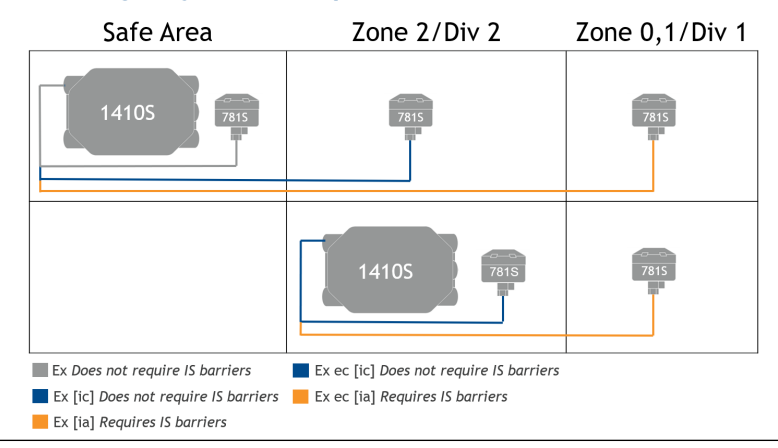

# 

Vodič za brzi početak rada 00825-0625-4410, Rev. AA ožujak 2020

#### Globalno sjedište

Emerson Automation Solutions 6021 Innovation Blvd. Shakopee, MN 55379, SAD

- +1 800 999 9307 ili
- +1 952 906 8888
- 🔁 +1 952 204 8889
- RFQ.RMD-RCC@Emerson.com

#### Regionalni ured za Europu

Emerson Automation Solutions Europe GmbH Neuhofstrasse 19a P.O. Box 1046 CH 6340 Baar Švicarska +41 (0) 41 768 6111

- 🔁 +41 (0) 41 768 6300
- RFQ.RMD-RCC@Emerson.com

#### Regionalni ured za Bliski istok i Afriku

Emerson Automation Solutions Emerson FZE P.O. Box 17033 Jebel Ali Free Zone - South 2 Dubai, Ujedinjeni Arapski Emirati

- . +971 4 8118100
- 🔁 +971 4 8865465
- RFQ.RMTMEA@Emerson.com

in Linkedin.com/company/Emerson-Automation-Solutions

- Twitter.com/Rosemount\_News
- 🖪 Facebook.com/Rosemount
- 🔛 Youtube.com/user/

RosemountMeasurement

#### Regionalni ured za Latinsku Ameriku

Emerson Automation Solutions 1300 Concord Terrace, Suite 400 Sunrise, FL, 33323, SAD

- +1 954 846 5030
- 🕞 +1 954 846 5121
- C RFQ.RMD-RCC@Emerson.com

#### Regionalni ured za Aziju i Pacifik

Emerson Automation Solutions 1 Pandan Crescent Singapur 128461

- 🕕 +65 6777 8211
- 🕞 +65 6777 0947
- C Enquiries@AP.Emerson.com

#### Emerson d.o.o.

Emerson Process Management Selska cesta 93 HR – 10000 Zagreb

- 🕕 +385 (1) 560 3870
- 🕞 +385 (1) 560 3979

info.hr@emersonprocess.com

www.emersonprocess.hr

©2020 Emerson. All rights reserved.

Emerson Terms and Conditions of Sale are available upon request. The Emerson logo is a trademark and service mark of Emerson Electric Co. Rosemount is a mark of one of the Emerson family of companies. All other marks are the property of their respective owners.

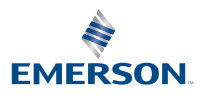